# 教師 e 學院登入與選課及下載時數證明步驟說明

### https://ups.moe.edu.tw/mooc/index.php

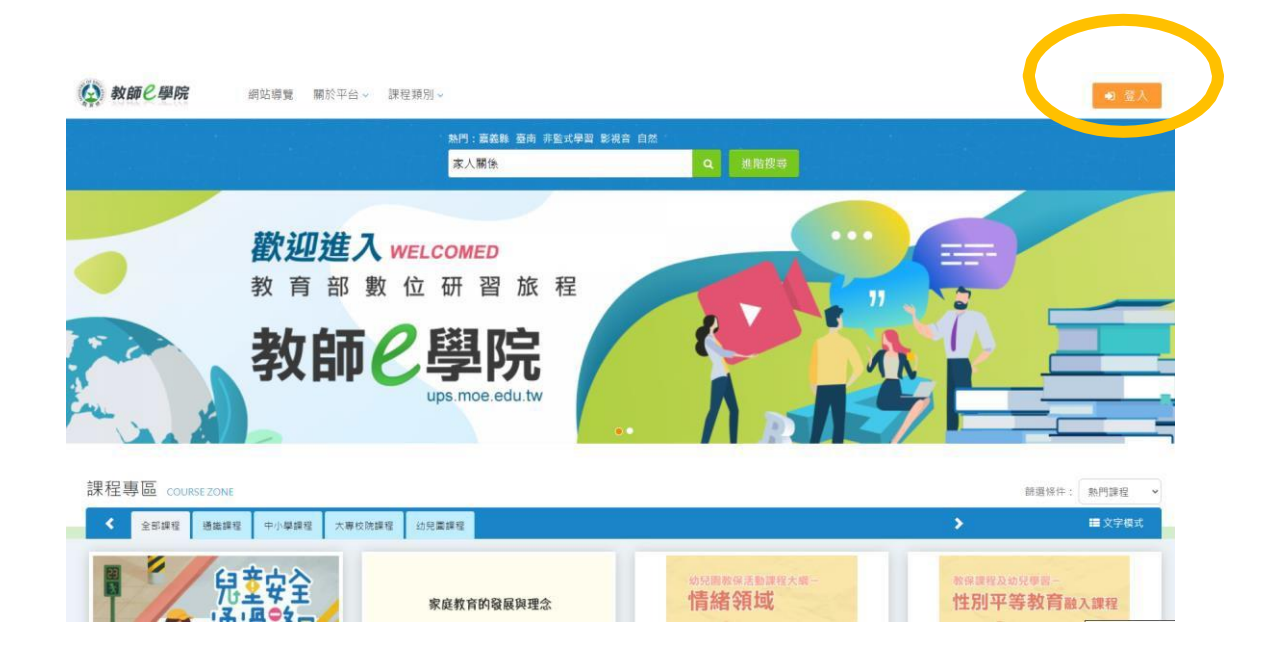

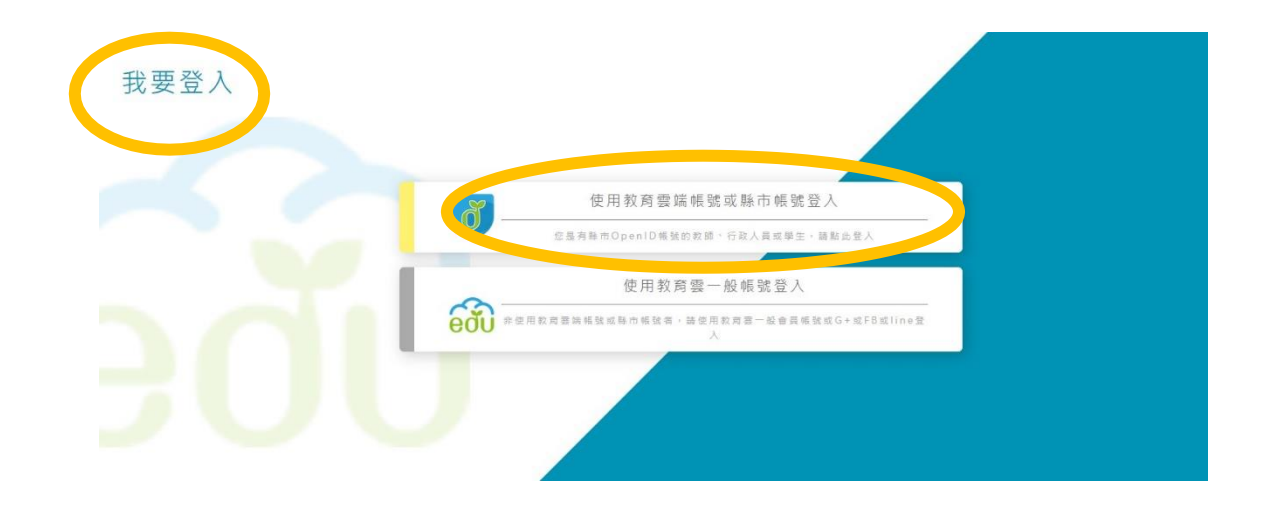

#### 有關教育雲端帳號密碼規則調整措施,請詳見公告。

| <b>Č</b>                               |
|----------------------------------------|
| 以教育雲端帳號登入 使用 <mark>教師e學院</mark> 所提供的服務 |
| 1 請輸入帳號 @mail.edu.tw                   |
| ● 請輸入密碼                                |
| 3年3日 換下一個                              |
| ■ 請輸入驗證碼                               |
| 登入                                     |
| 忘記教育雲端帳號 忘記教育雲端密碼                      |
| 申請教育雲端帳號                               |
|                                        |
| 使用縣市帳號登入                               |

| 縣市帳號登入                                |            |              |                |                       | ×                                       |
|---------------------------------------|------------|--------------|----------------|-----------------------|-----------------------------------------|
| 基隆市                                   | 登北市        | 新北市          | 推圆市            | 99 Hi 13 BA           | <b>新</b> 竹市                             |
| 黄素                                    | · ****     | 南投縣          | <b>新任務</b>     |                       | AND AND AND AND AND AND AND AND AND AND |
| ● ● ● ● ● ● ● ● ● ● ● ● ● ● ● ● ● ● ● | 豊富市 豊富市    | <b>注</b> 高雄市 | <b>(R #</b> 86 | 18 20 E               | Pormation 76 Std Sk                     |
| 2 N 10                                | MAR MELLER |              | 10 ± 10        | <b>RMMMMMMMMMMMMM</b> |                                         |

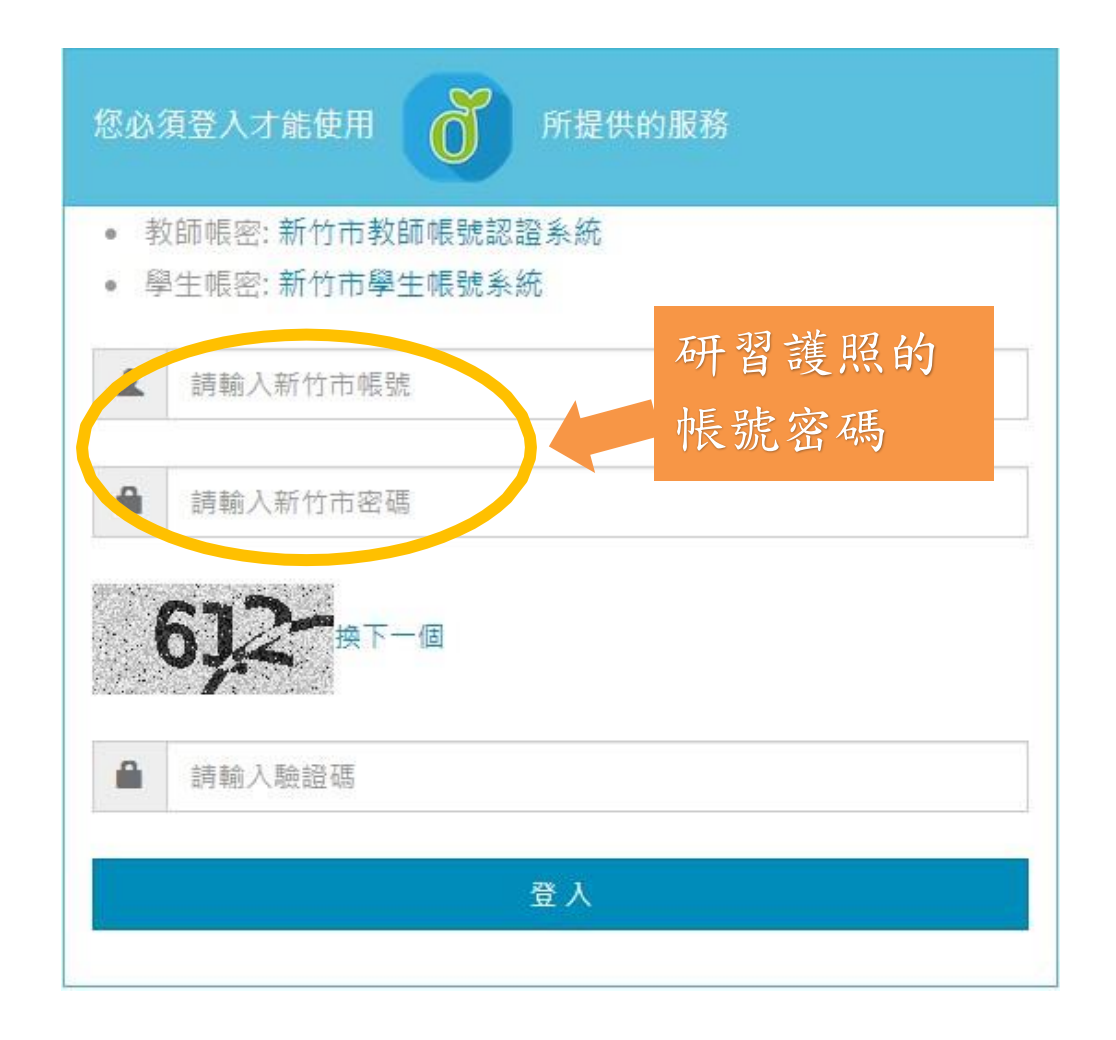

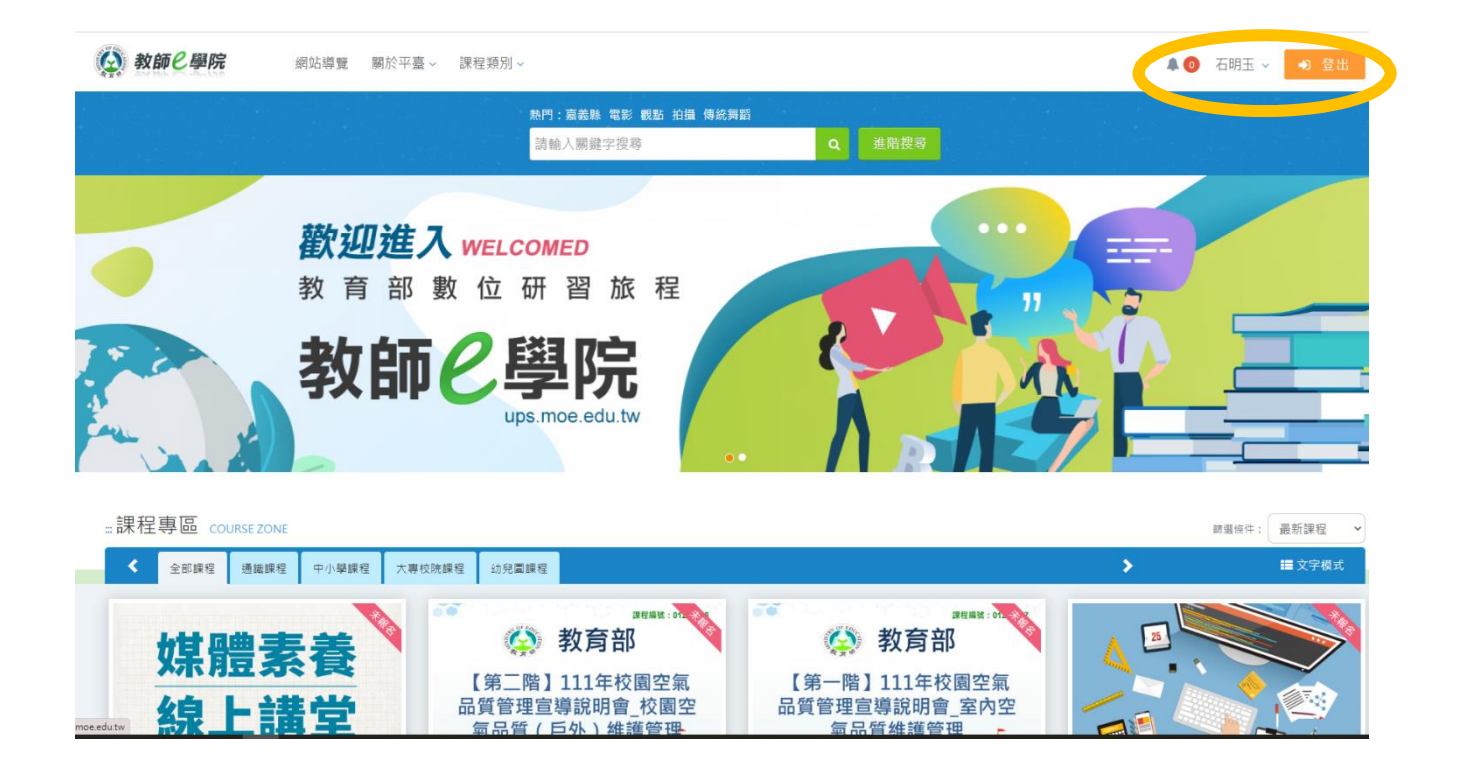

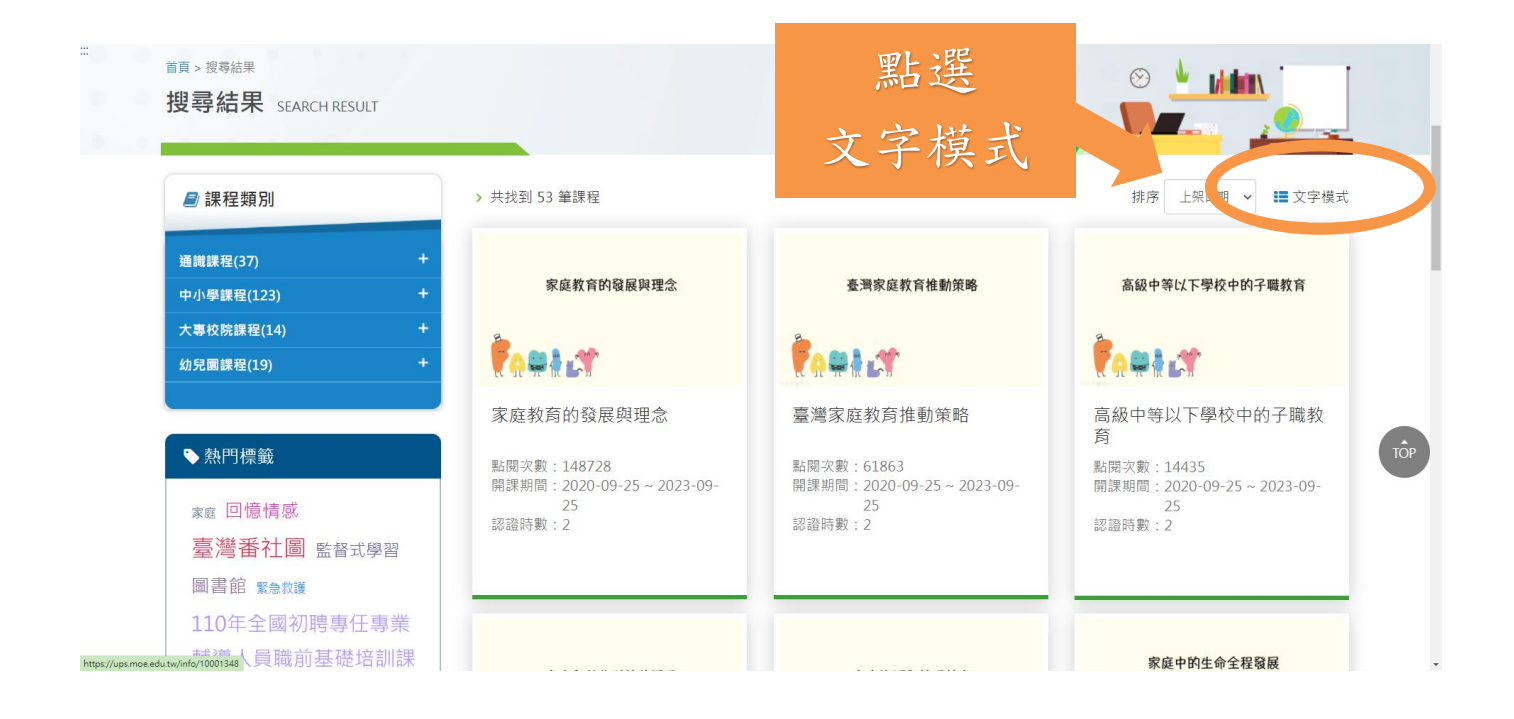

從111年度學校推展家庭教育人員 專業研習進修計畫 20門課程內選課程 共選2小時

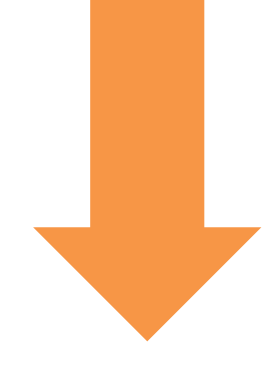

|   |                            |     | 1 1 1 1 1 1 1 1 1 1 1 1 1 1 1 1 1 1 1 | 1   |      | _ |
|---|----------------------------|-----|---------------------------------------|-----|------|---|
|   | 家庭的組成、發展與變化。<br>家庭意義與內涵。   | 14  | 教師 e 學院。                              | ÷   | ■數位↔ | ÷ |
|   | 家庭的組成、發展與變化。<br>家庭發展與任務。   | 1.  | 教師 e 學院。                              |     | ■數位↔ | ÷ |
| ĺ | 家庭的組成、發展與變化<br>家庭系統與轉變。    | 1.  | 教師 e 學院。                              | τ   | ■數位↔ | ÷ |
| , | 家庭的組成、發展與變化。<br>社會環境中的家庭。  | 1.  | 教師 e 學院。                              | ¢.  | ■數位↔ | ÷ |
|   | 家人關係與互動↔<br>子女的角色與責任↔      | 1.  | 教師 e 學院。                              | ته  | ■數位↔ | ÷ |
| ĺ | 家人關係與互動。<br>家庭中的角色與互動。     | 1.  | 教師 e 學院。                              | сь. | ■數位↔ | ÷ |
|   | 家人關係與互動↔<br>家庭壓力與韌性↔       | 1.  | 教師 e 學院。                              | ц.  | ■數位↔ | ÷ |
|   | 家人關係與互動↓<br>健康家庭的經營↓       | 1.0 | 教師 e 學院₀                              | ¢.  | ■數位↔ |   |
|   | 人際互動與親密關係。<br>情緒與人際互動。     | 1.  | 教師 e 學院₀                              | ته  | ■數位↔ |   |
|   | 人際互動與親密關係。<br>正向人際互動。      | 10  | 教師 e 學院₀                              | ¢   | ■數位↔ |   |
|   | 人際互動與親密關係↔<br>愛戀關係與發展↔     | 10  | 教師 e 學院。                              | ¢,  | ■數位↔ |   |
|   | 人際互動與親密關係。<br>婚姻與家庭建立。     | 10  | 教師 e 學院₀                              | ته  | ■數位↔ |   |
|   | 家庭資管理與消費策略。<br>家庭資源管理概念。   | 2₽  | 教師 e 學院₀                              | ¢   | ■數位↔ |   |
|   | 家庭資管理與消費策略↔<br>家庭資源的使用↔    | 1₽  | 教師 e 學院₀                              | r,  | ■數位↔ |   |
|   | 家庭資管理與消費策略。<br>家庭消費活動。     | 1.0 | 教師 e 學院₀                              | ¢,  | ■數位↔ |   |
|   | 家庭資管理與消費策略。<br>家庭消費與社會環境。  | 10  | 教師 e 學院₀                              | ц.  | ■數位↔ |   |
|   | 家庭活動與社區參與~~<br>家庭作息的安排與協調。 | 10  | 教師 e 學院₀                              | 4   | ■數位↔ |   |
|   | 家庭活動與社區參與~~<br>家務工作參與。     | 10  | 教師 e 學院₀                              | ¢   | ■數位↔ |   |
|   | 家庭活動與社區參與~~<br>學習型家庭~      | 10  | 教師 e 學院₀                              | ц.  | ■數位↔ |   |
|   | 家庭活動與社區參與~~<br>家庭與社區~      | 10  | 教師 e 學院₀                              | ¢.  | ■數位↔ |   |
|   |                            |     |                                       |     |      |   |

## 如何選課? 以點選家庭作息的安排與協調(有字幕)為例

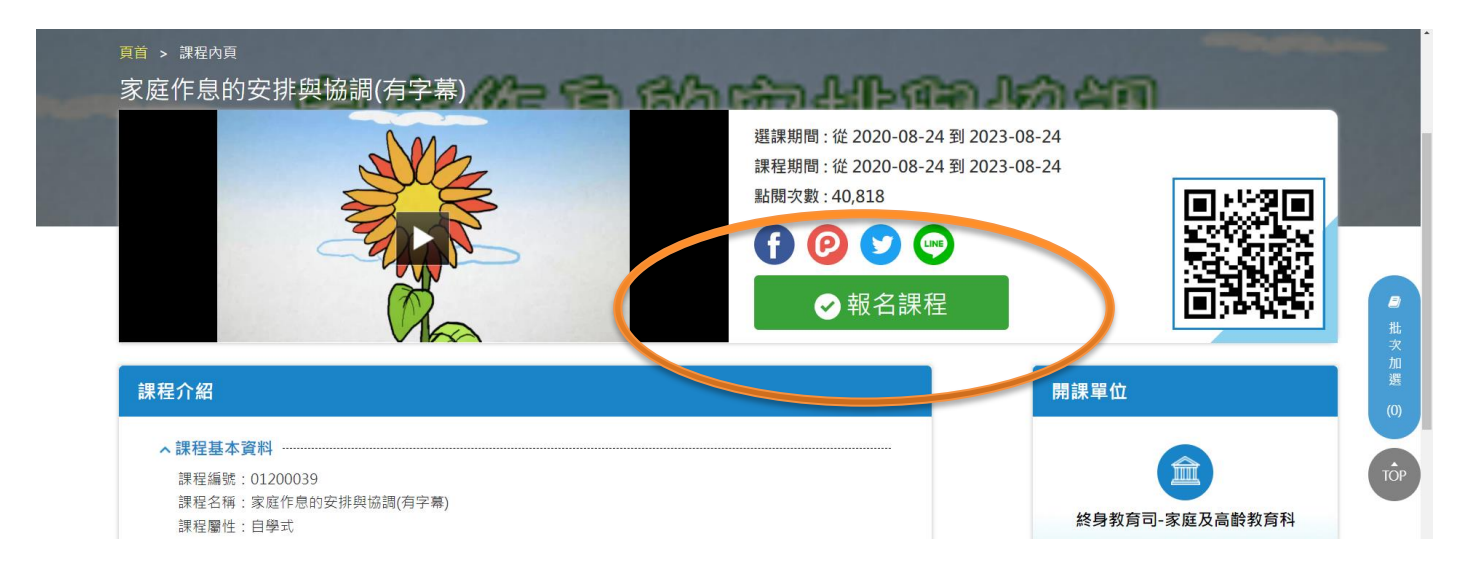

### 開始上課,上課完成記得要測驗,測驗要70分 以上才通過

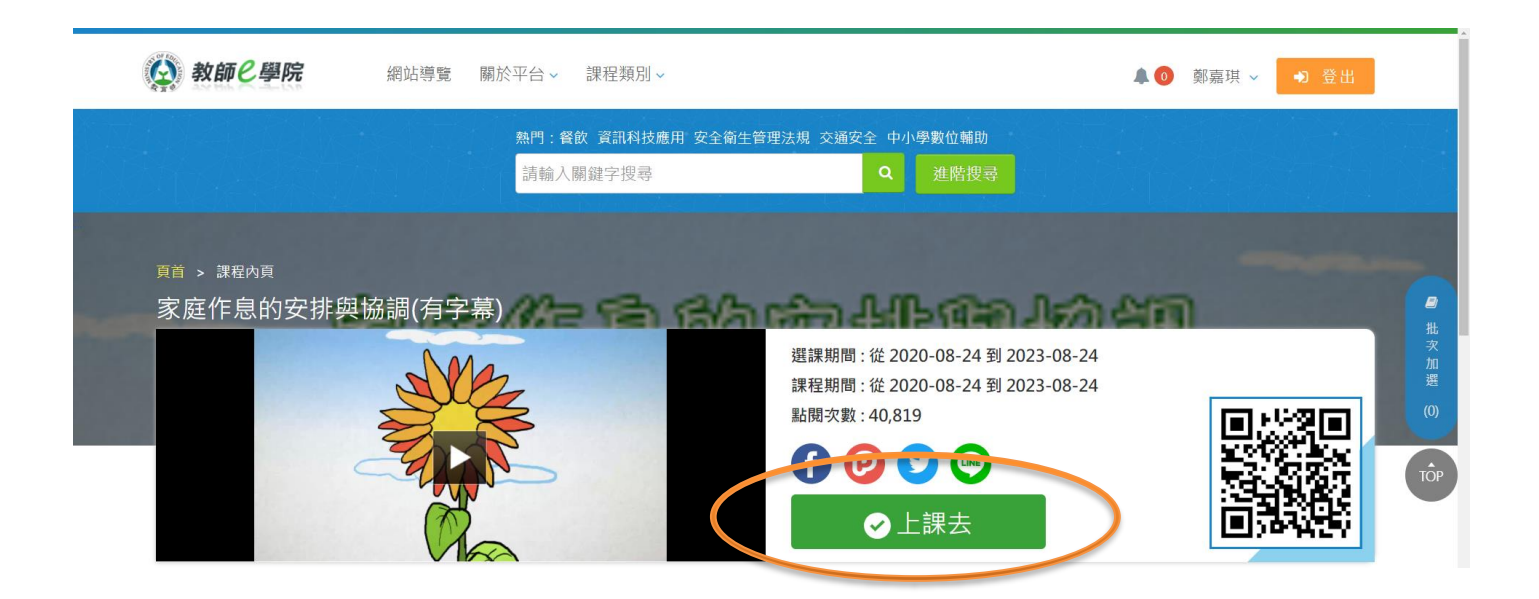

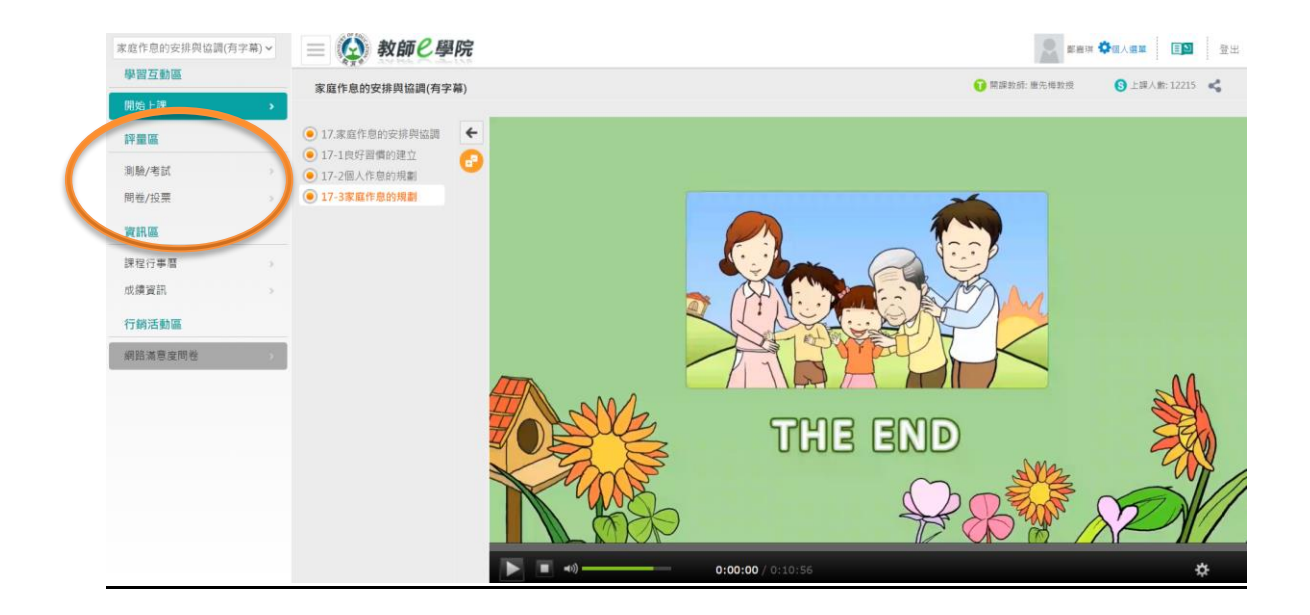

進入測驗階段

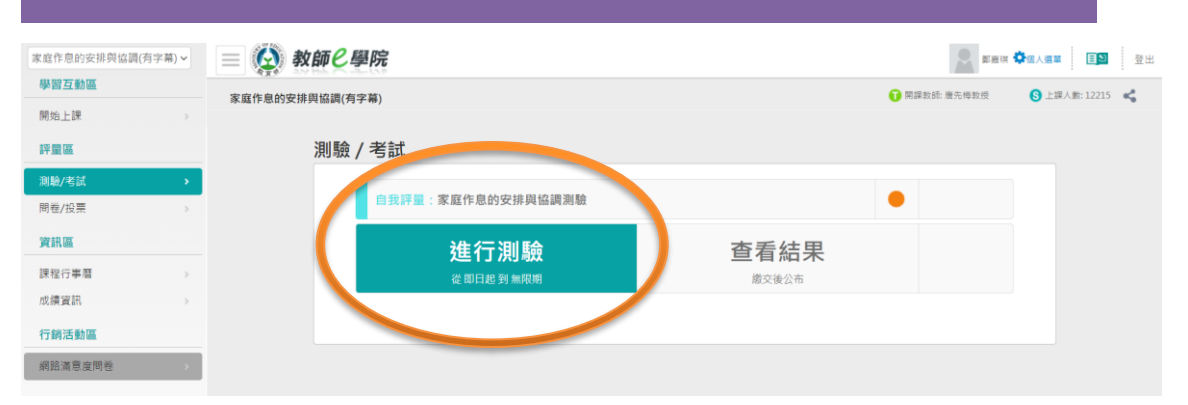

| 家庭作息的安排舆论调(有字篇)         家庭作息的安排舆论调(有字篇)         家庭小童小童小童小童小童小童小童小童小童小童小童小童小童小童小童小童小童小童小童                                                                                                    | 確定是否通過                                                                  |                  |             |              |     |        |         |        |       |  |
|----------------------------------------------------------------------------------------------------|-------------------------------------------------------------------------|------------------|-------------|--------------|-----|--------|---------|--------|-------|--|
| 評量區     成績資訊       陶融/客試     >       開燈/投票     >       資訊區     - 本成講老與作愿分數及應驗分數各自識立。若有不同則可能經老師讀整過。       資訊區     - 本成講老與作愿分數及應驗分數各自識立。若有不同則可能經老師讀整過。       建程行事室     >       方詞活動區                                                                                                    | <ul> <li>末直作息的安排與協調(有字篇) &gt;</li> <li>學習互動區</li> <li>開始上課 ⇒</li> </ul> | 家庭作息的安排與協調(有字稿)  |             |              |     |        | • muses |        | 2 2 H |  |
| 測熱/和試         >           問題/方試         >           問題/方試         >           算紙區         . 本成績老與作業分散及激融分教品目環立。若有不同則可能是老師調整通。<br>. 在老師尚未發布該項或讓前,此列表不列出忠已考過的測驗或做過的作業之成績。           課程行事質         >           方類活動區                                                                                   | 經量區                                                                     | 成績資訊             |             |              |     |        |         |        |       |  |
| 開營/投票         >           資訊區         >本成績 変換作業 分數及原驗分數各自還立。名有不同同可能総名額資整過。           课程行事質         >           方摘活動區            行銷活動區         成績 変換         配分類 含類 化分比量         分數         及格分數         及根分數         分類用定         創定用表           網路演奏変開巻         *         定常作自的交排與協         化 規定用表 | 測驗/考試 >                                                                 |                  |             |              |     |        |         |        |       |  |
| 資訊區     ・在老師尚未發布該項成績前,此列總不列出忠已考過的洵極成做過的作業之成績。       課程行事質     ・       成績資訊     ・       行銷活動區     成績充物     成績來源     配分比欄     分数     及格分数     及格列室     詳細     創版團考       網路論 需変開発     *     *     100 %     100     70     及植     回家                                                                  | 問卷/投票 >                                                                 | 本成績表與作業分數        | 及測驗分數各自獨立・若 | 有不同則可能經老師調整》 | ŧ.  |        |         |        |       |  |
| 課程行事置         >           成績実現         >         7.4点前者町           行病活動區         成績末葉         配分比量         分数         及格分数         及格列数         単編         相近編表           網路演響度開巻         *         定貨作息的安排與協         近朝後夏、100 %         100         70         及植         単編                       | WIRIE                                                                   | • 在老師尚未服布該項      |             |              |     |        |         |        |       |  |
| 成績資訊          下秋点放送用           行銷活動區         成績完厚         成績完厚         税分比目         分数         及格分数         及格列数         創資用表           網路演響変開卷         >         定當作息的安排與論         資源除住人         100 %         100         70         及格         可能                                                | 課程行事層                                                                   |                  |             |              |     |        |         |        |       |  |
| 行銷活動區         成績名稱         成績來源         配分比面         分数         及格分數         及格列室         詳細         創產團表           網路演奏度開発         >         原寫作息的安排與協         從與触强人         100 %         100 70         及格         回政                                                                            | 成績資訊 →                                                                  |                  |             |              |     |        |         | 下硫成新甜明 |       |  |
| (網路滿意度開発 ) 広点作息的安排與協 従用物理人 100% 100 70 及格                                                                                                    | 行銷活動區                                                                   | 成績名稱             | 成績來源        | 配分比重         | 分散  | 及格分数 万 | 及格判定 評語 | 組距剛液   |       |  |
| pe, mag                                                                                                    | 網路滿意度開卷                                                                 | 家庭作息的安排與協<br>識別驗 | 從測驗匯入       | 100 %        | 100 | 70     | 及档      | 14.2   |       |  |

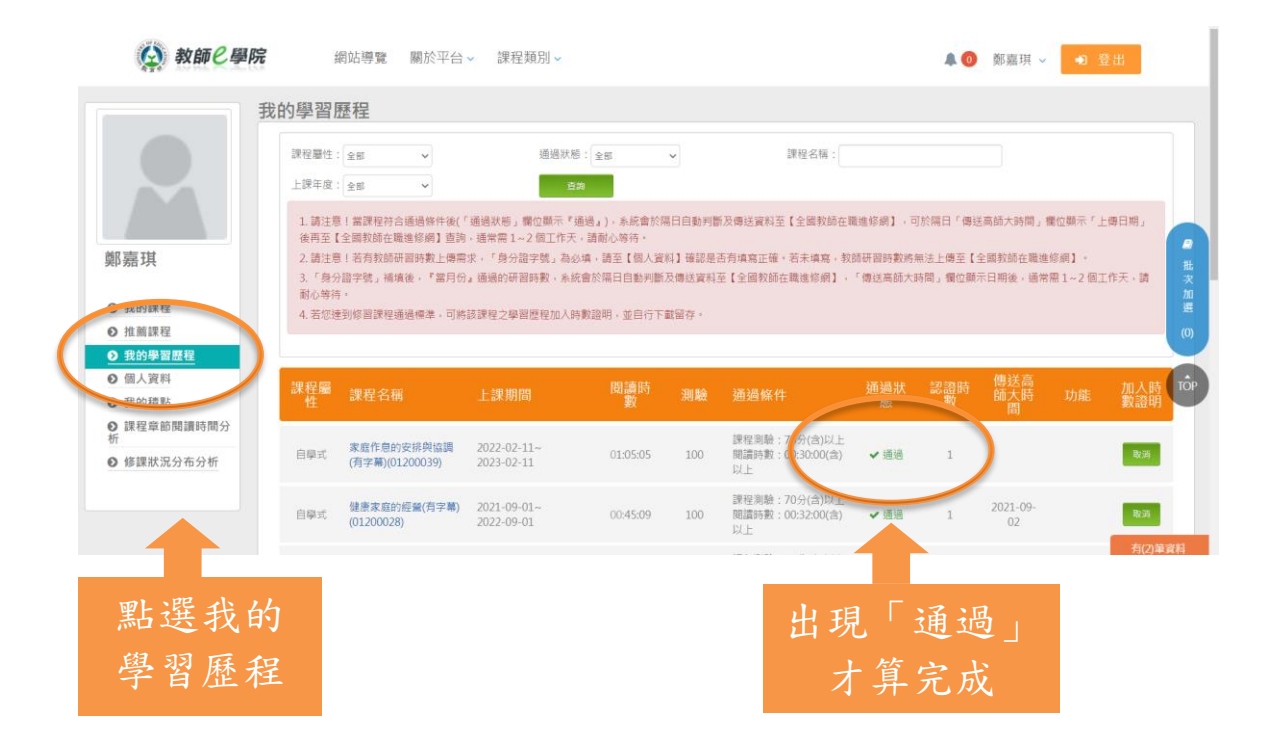